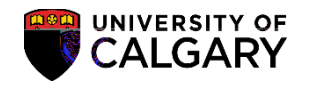

## Upload Grades from a File

The following instructions will assist in uploading your grades from an Excel file into the Student Administration Faculty Centre via theMy

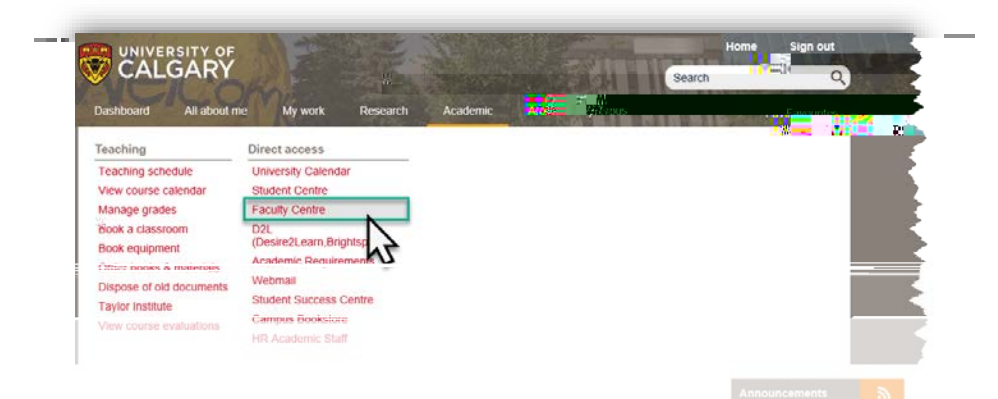

ccess to the Faculty Centre, grade administrators also haveaccess to the tors access the Faculty Centre by logging in with Securlas they normally do centre > My Schedule from the menus.

| INNECENSION 5   South   South                                                                                                    | andra Tress Mithian II                     | T TRANSCOMPA                                                                                                    | ahrinkins Saras       | - 1 CAREADORNA - AR                   | uras - National sec.                                                                                                    |
|----------------------------------------------------------------------------------------------------|--------------------------------------------|----------------------------------------------------------------------------------------------------|-----------------------|---------------------------------------|----------------------------------------------------------------------------------------------------|
| Faculty Center   Avards   Graduate Student Annual Progress Report     Ly Schedule   Administer Grades     Faculty Center   My Schedule     My Exam Schedule   My Schedule     Links for Staff and Faculty   Select display ontion     Show AlliClasses   Show Entrolled Classes Ontion     Show AlliClasses   Show Entrolled Classes Ontion     Show Teaching Schedule > Winter 2019 > Iniversity of Calcenter     My Teaching Schedule > Winter 2019 > Iniversity of Calcenter     My Teaching Schedule > Winter 2019 > Iniversity of Calcenter     My Teaching Schedule > Winter 2019 > Iniversity of Calcenter     My Teaching Schedule > Winter 2019 > Iniversity of Calcenter     My Teaching Schedule > Winter 2019 > Iniversity of Calcenter     My Teaching Schedule > Winter 2019 > Iniversity of Calcenter     My Teaching Schedule > Winter 2019 > Iniversity of Calcenter     My Teaching Schedule > Winter 2019 > Iniversity of Calcenter     My Teaching Schedule > Winter 2019 > Iniversity of Calcenter     My Teaching Schedule > Winter 2019 > Iniversity of Calcenter     My Teaching Schedule > Winter 2019 > Iniversity of Calcenter     My Teaching Schedule > Winter 2019 > Iniversity of Calcenter     My Teaching Schedule > Winter 2019 > Iniversity of Calcenter     My Teaching Schedule > Winter 201                                                                                                    |                                            |                                                                                                    | and a strategy of the | Search.                               |                                                                                                    |
| Faculty Center   Search   Awards   Graduate Student Annual Progress Report     My Schedule   Administer Grades   Faculty Center     My Schedule   Administer Grades     Winter 2019; University of Calgary   Winter 2019; University of Calgary     Show All Classes   Show Enrolled (Classes Quitz)     Show All Classes   Show Enrolled (Classes Quitz)     W 100 [ 🔄 ]   First @ 1.20 of 240 @ Last     Poom   Class Date     Ling 10 2019   Ling 10 2019     Ling 10 2019   Ling 10 2019                                                                                                    | WTA GAR STA                                |                                                                                                    | S. S. Hugo            |                                       |                                                                                                    |
| Faculty Center   Awards   Graduate Student Annual Progress Report     My Schedule   Administer Grades     My Schedule   My Schedule     My Exam Schedule   My Schedule     Links for Staff and Faculty   Select disnlaw ontion     Show All Classes   Show Enpolled (Classes Only)     Nu Teaching Schedule   Show Enpolled (Classes Only)     Links for Staff and Faculty   Select disnlaw ontion     Show All Classes   Show Enpolled (Classes Only)     Show All Classes   Show Enpolled (Classes Only)     Show Inter 2019 (Inter 2019) (Inter 2019) (Inter 2                                                                                                    | 4                                          | T COUL                                                                                                    |                       |                                       |                                                                                                    |
| Pactury Centure Administer Grades   My Schedule Administer Grades   Cumuly Faculty Center   My Schedule MV Schedule   My Exam Schedule Calgary   Links for Staff and Faculty Select display ontion   Show All Classes Show Encolled (Classes Only)   Not Encolled (Classes Only) Select display ontion   Not Encolled (Classes Only) Select display ontion   Not Encolled (Classes Only) Select display ontion                                                                                                    | Foculty Contor                             | Conducto Chudant Arro                                                                                           | December December     |                                       |                                                                                                    |
|                                                                                                    | My Schedule Administer Grades              | Graduate Student Ann                                                                                            | ual Progress Report   |                                       |                                                                                                    |
| My Schedule   Where 2019   University of Calgary   Wy Exam Schedule   Links for Staff and Faculty   Show All Classes   Show All Classes   It reaching Schedule   It reaching Schedule   Wy Teaching Schedule   It reaching Schedule   It reaching Schedule   Winter 2019   University of Calgary   Select display ontion                                                                                                    | Administer Grades                          | Facult                                                                                                    | v Center              |                                       |                                                                                                    |
| Clearlys retin   Wy Exam Schedule     Links for Staff and Faculty   Clearly     Show All Classes   Show Enrolled.Classes Only     Show All Classes   Show Enrolled.Classes Only     Instruction   Show Enrolled.Classes Only     Person   Show Enrolled.Classes Only     Instruction   Show Enrolled.Classes Only     Instruction   Show Enroled.Classes     In                                                                                                    |                                            | Hacar                                                                                                    | y oomer               |                                       |                                                                                                    |
| Charling Heim   My Exam Schedule     Links for Staff and Faculty   Select display ontion     Show All Classes   Show Enrollind Classes Onty.     Isote Lisy swill   Effect Roteds:     My Teaching Schedule > Winter 2019 > University of Calgary     My Teaching Schedule > Winter 2019 > University of Calgary     My Teaching Schedule > Winter 2019 > University of Calgary     W 100   [2]   First ① 1-20 of 240 ② Last     Flags Date   Select Class Date     Lian 10 2019   Select Rotedule     Series   Class Date     Series   Class Date     Series   Class Date     Series   Class Date                                                                                                    |                                            | Mv S                                                                                                    | chedule               |                                       |                                                                                                    |
| Show Al Classes Show Enrolled Classes galz  bota Lag sold dilect Redain dilect Redain Pers Pers                                                                                                    | My Exam Schedule<br>Links for Staff and    | e<br>Faculty                                                                                                    |                       | Winter 2019<br>Calgary<br>Select disr | al University of                                                                                                    |
| Install Legested Etheor Howsky Etrastribuy Mitassignmend   My Teaching Schedule > Winter 2019 > [Iniversity of Calgary   ww 100 [2] [] First ① 1-20 of 240 ② Last   Room Class Dates   Jan 10 2019   Smill 2 7072                                                                                                    | Show All Classes                           | iow.Entolled.Classes (                                                                                          | <u></u>               |                                       |                                                                                                    |
| My Teaching Schedule > Winter 2019 > [Iniversity of Calgary     w 100 [ 2] []   First ④ 1-20 of 240 ④ Last     Room   Class Dates     Lian 10, 2019   Lian 10, 2019     Same and the second second secon |                                            |                                                                                                    | 🏫 Class Roster        | 👰 Lexaning Wi                         |                                                                                                    |
| w 100 [27] First 1-20 of 240 Last<br>Room Class Dates<br>Lan 10 2019-<br>Samuel 2 37/2                                                                                                    | My Teaching Schedule                       | > Winter 2019 > [In                                                                                             | iversity of Calmary   | • • • • • • • • • • • • • • • • • • • |                                                                                                    |
| Room Class Dates                                                                                                    | ew 100   💷   🔣 🛛 First 🕚 1-20 of 240 🕑 Las |                                                                                                    |                       |                                       | Perso                                                                                                    |
| Lian 10 2019-                                                                                                    | Room Class Dates                           |                                                                                                    |                       | Class.Tit                             | e Enrolled Days & Tim                                                                                                    |
|                                                                                                    | Jan 10 2019-                               | in a second second second second second second second second second second second second second second second s | ##anneds//            | ALMC 204-01                           | Beginners Arabic II                                                                                                    |
|                                                                                                    | 20                                         |                                                                                                    |                       | and a strength a strength of the      | A state of the second second sec |

Upload Grades from Excel

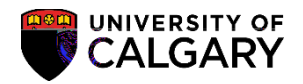

Note: If you don't have Microsoft Excel, any spreadsheet application should do.

- 1. Open your existing grades file in Excel.
- 2. Delete all columns except for Student ID Numbers

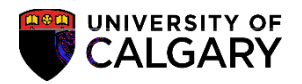

## Step 2: Upload grades to the Student Administration Faculty Centre

1. Using a web browser, go to

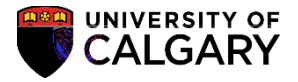

3. Note the Roster Status on the grading summary screen. TheRoster Status must be set to Not Reviewed.

Click the Grade Roster Icon on the desired class to upload grades from a file.

4. Click the